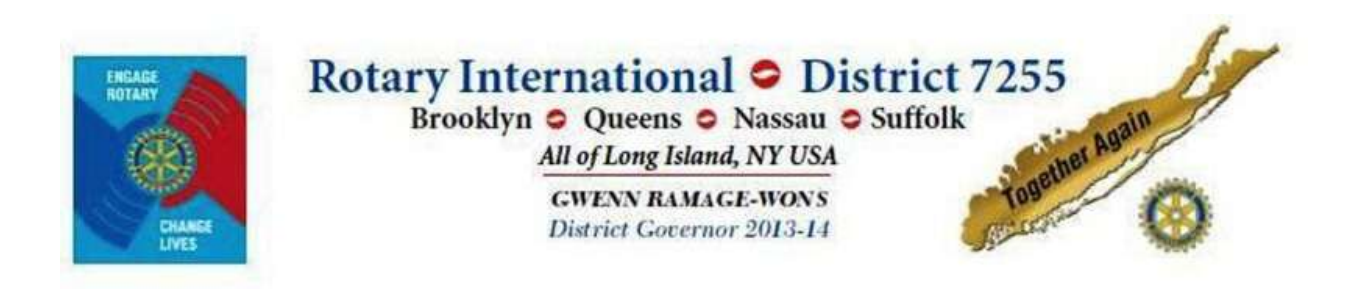

Instructions:

# **District 7255 Web Site Interaction including Attendance Reporting**

For Rotary clubs <u>using</u> and <u>not using</u> ClubRunner/Doxess Technologies services for their club's homepage.

Part I: Club's not using Club Runner/Doxess Technologies for their club's homepage

Access rights are limited to club presidents, presidents-elect, secretaries, treasurers, attendance chairpersons and so forth.

You are provided with a tremendous resource tool and it does not take a lot of effort to maintain your entire club's vital information and all that in one place. Updated Rotary Information is thus simplified and tasks like preparing directories are enhanced.

Following steps are necessary to login to the system:

- 1). Start your favorite Internet browser such as *Internet Explorer*, or other browsers, however <u>Mozilla Firefox</u> is preferred.
- 2). When your browser is loaded, enter *District7255.org* as shown below:

| Bernaria<br>Die Gari<br>Bernaria | non Sasart Search - Mazil<br>1 Yes Highery Balanat<br>1 Smart Search                                                                                                    | la l'antos<br>a Sea (na<br>4 |                                                                                                    |                          |                                   |                   |                                          | 1            |       |
|----------------------------------|----------------------------------------------------------------------------------------------------|------------------------------|----------------------------------------------------------------------------------------------------|--------------------------|-----------------------------------|-------------------|------------------------------------------|--------------|-------|
| (\$10)                           | ODent7255.org                                                                                                    | 10000                        |                                                                                                    |                          |                                   | C. B Manual       |                                          | <u>e</u> ](# | ंत्र  |
|                                  |                                                                                                    |                              |                                                                                                    |                          |                                   |                   |                                          |              |       |
|                                  |                                                                                                    |                              |                                                                                                    |                          |                                   |                   |                                          |              |       |
|                                  |                                                                                                    |                              |                                                                                                    |                          |                                   |                   |                                          |              |       |
|                                  |                                                                                                    |                              | and the second second se |                          |                                   |                   |                                          |              |       |
|                                  |                                                                                                    |                              | an                                                                                                    | azo                      | n                                 |                   |                                          |              |       |
|                                  |                                                                                                    |                              | -                                                                                                    | in and                   |                                   |                   |                                          |              |       |
|                                  |                                                                                                    |                              |                                                                                                    |                          |                                   |                   |                                          |              |       |
|                                  |                                                                                                    |                              |                                                                                                    |                          |                                   |                   |                                          |              |       |
|                                  |                                                                                                    |                              |                                                                                                    |                          |                                   | Search            | Co.                                      | ale          |       |
|                                  |                                                                                                    |                              |                                                                                                    |                          |                                   |                   | 1.1.1.1.1.1.1.1.1.1.1.1.1.1.1.1.1.1.1.1. | 9.0          |       |
|                                  |                                                                                                    |                              |                                                                                                    |                          |                                   |                   |                                          |              |       |
|                                  |                                                                                                    |                              |                                                                                                    |                          |                                   |                   |                                          |              |       |
|                                  |                                                                                                    | With Amazon Prime, you       | u get unterstaat ersta                                                                                                    | t alteaning of 41.1      | to movies and TV sp               | enoise Learn Mora |                                          |              |       |
|                                  |                                                                                                    |                              |                                                                                                    |                          |                                   |                   |                                          |              |       |
|                                  |                                                                                                    |                              |                                                                                                    |                          |                                   |                   |                                          |              |       |
|                                  |                                                                                                    |                              |                                                                                                    |                          |                                   |                   |                                          |              |       |
|                                  | and the strength of the strength of the streng | I Martin I                   | T. T.                                                                                                    | COLUMN TO A              | -                                 | -                 | Fac                                      |              |       |
|                                  | Contraction of the local division of the local division of the loc |                              |                                                                                                    | a particular participant | Contraction of the local distance |                   | 10 10 10 10 10                           | 1.00         | 10000 |

3). – You will be rewarded with the <u>Home Page</u> of the District 7255 website:

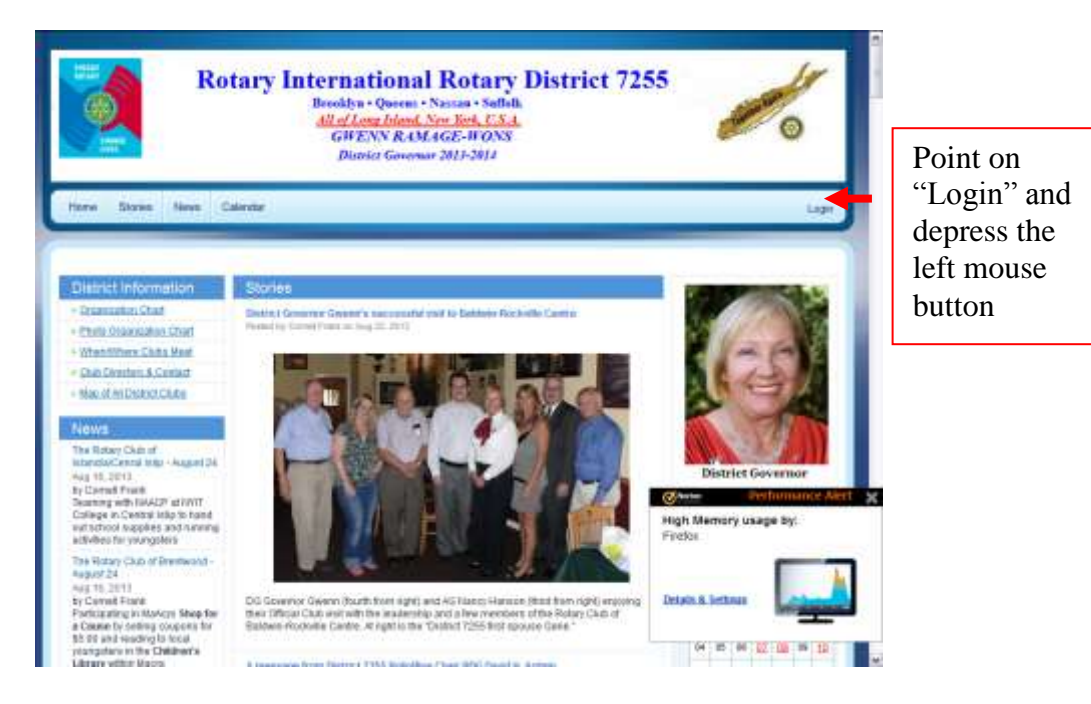

4). – A "Login" pop-up window appears as shown below:

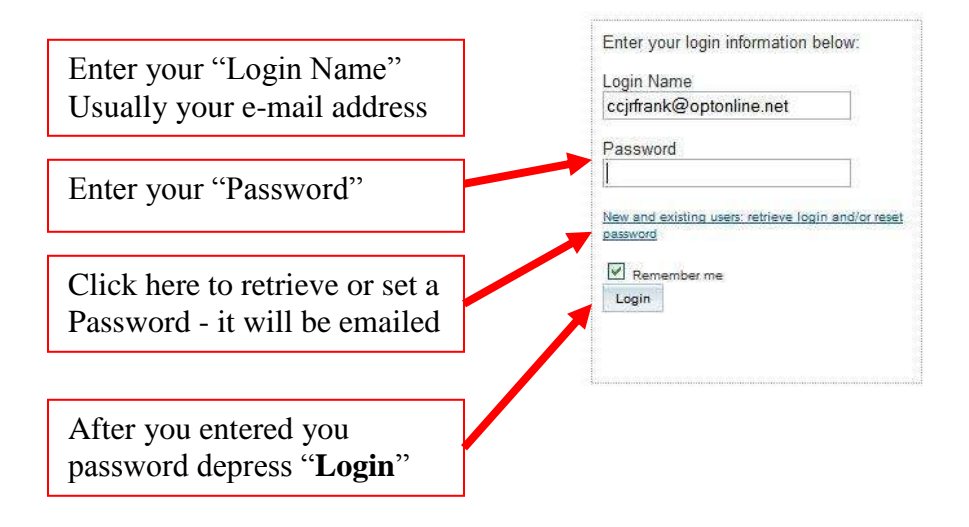

5). – The District 7255 Homepage appears as follows:

|                  | ClubRunner Torrest O                                                                           | adultarias Consensations                                                                                                    |                                                                                                    |                                                                                                    |                                                                                                    |
|------------------|------------------------------------------------------------------------------------------------|----------------------------------------------------------------------------------------------------|----------------------------------------------------------------------------------------------------|----------------------------------------------------------------------------------------------------|----------------------------------------------------------------------------------------------------|
|                  | Robry District 7255                                                                            |                                                                                                    |                                                                                                    |                                                                                                    |                                                                                                    |
|                  | Alter Helder See                                                                               | No Reduct - Reduction - Department                                                                                                    | Conversion - Weber - Novel -                                                                                                    | ebedens Dorotte - mp.                                                                                                    |                                                                                                    |
| Point and click  | A share an own indexed<br>Localized<br>The area on the franced over<br>while to the desce test | Welcome, Comelli<br>Nacial dated tage on an Intended Agent                                                                                                    | pt, 303                                                                                                    |                                                                                                    | La van oorden<br>23 werenden<br>23 werenden                                                                                                    |
| "Administration" | RESERVENT                                                                                      | Hy Profile<br>Market per period<br>Annually design of<br>annually design of<br>annually design of                                                                                                    | A Hy Gala's belo<br>Annual sectors and<br>Annual sectors and<br>Annual sectors | Crientler<br>The set of the file<br>interview<br>interview<br>i | Et talet data<br>1912 i tale autore menderen<br>20 i tale henneren statistige                                                                                                    |
|                  | A Denne                                                                                        | Website<br>between the state                                                                                                    | Section 2014                                                                                                    | Apports<br>they, Ameliad, a pre-<br>te stretcharpy is<br>sent reacher data                                                                                                    | 124 orbite to the<br>Second and the                                                                                                    |
|                  | Scon Subart +                                                                                  | Antipation of the second second secon | Colorestation<br>Colorestation<br>Colorestation                                                                                                    | Attendence<br>Inter Adventions<br>and Attendence                                                                                                    | 22 remotion changes<br>23 remotion changes<br>24 chose suches changes<br>3 chose seading of changes<br>2 the number changes<br>3 remotes restrict changes<br>3 remotes restrict changes |

6). – The District 7255 "Admin" screen will appear:

|   | Distance children transformer                       | Linear Dama Coldina                             | ubmit a Ticket            |
|---|-----------------------------------------------------|-------------------------------------------------|---------------------------|
| - | Dated Subboard                                      | House Dave Stories                              | I Van Secol e Vilatoria   |
|   | City & March 1997 Total                             | Charles Management                              | lubRunner Add-Ons         |
|   | CAUGE IN PROPERTIES AND INC.                        | Self-transferrenze                              | lyEventRunner             |
|   | Prevent Manhard Manhard                             | Data Horse Pillar Land                          | nine Payment &            |
|   | Machine Premior Copyrig                             | accounted to the                                | Commerce Module (US)      |
|   | Contraction Management                              | Distantisation                                  | nine Payment 5.           |
|   | SAME ARE DESCRIPTION OF THE OWNER                   | 200 CROSS CONTRACTOR                            | Commercie Module (Canada) |
|   | COR EXECUTIVE AND DAMAGE                            | Photo Acture Persegement                        |                           |
|   | Sciencist method Links                              | AND ALL AND AND AND AND AND AND AND AND AND AND |                           |
|   | Member Data Champer                                 | Invente sportsprog Aree                         |                           |
|   | Tagenda                                             | Weiterte Personal                               |                           |
|   | Marchae Residential                                 | The Mark Tree Links                             |                           |
|   | Stated - Control To March 17                        | The Party into the second                       |                           |
|   | CHENCE MEANINGERS AND THE                           | Edit Payson Loga                                |                           |
|   | For Hemilton                                        | TURN PERMIT                                     |                           |
|   | Edit Hy, Profile                                    | Communication Services                          |                           |
|   | Change My Personnel                                 | Email Memana Services                           |                           |
|   | Educt Directories (New Yamion)                      | Email All Matchan                               |                           |
|   | Search Herriter eDirectory                          | District Organization Chart                     |                           |
|   | My Committees                                       | Committee Hanadement                            |                           |
|   |                                                     | Members Ernal Status report                     |                           |
|   | For Chib Executives                                 | Ernal Traffic Report                            |                           |
|   | Active Members List                                 | Datrict eBulletin 2.0                           |                           |
|   | Other Shirrs Lat                                    | No. of Concession, Name                         |                           |
|   | Inscian Merricer Lint                               | Events                                          |                           |
|   | Club, Information, Page                             | Event Celender                                  |                           |
|   | Ovfree Club Executions                              | Edit Eventa (Version 1)                         |                           |
|   | Club: Attendence Report                             | Event Fleriner (Version 2)                      |                           |
|   | Define Club Attendiance Hanaper                     | MyElentRepter (new window)                      |                           |
|   | Switch on Data Integration with RI (Automatic) Neur |                                                 |                           |
|   | Report Data Changes to R1 (Manual Emails)           |                                                 |                           |
|   | Missing SI, Hember JD, Report                       |                                                 |                           |
|   | A3 Updates Archive                                  |                                                 |                           |
|   | #2 Menter Sunchronization                           |                                                 |                           |

You will work with options listed in the highlighted "For Club Executives" (meaning Rotary Club Officers) section. You can always return here by clicking on "Back To" on the bottom of most screens or by logging in as just delineated. Remember to depress "**Save**" after updated data.

Add member(s) - it is important to add member(s) as soon a new member is inducted into your Rotary club so that not only you have an accurate record but so that District 7255 has an accurate count in the district:

| Active Members List                 |                |              |                                         |
|-------------------------------------|----------------|--------------|-----------------------------------------|
| Select Club: E-Club District 7255   | <u>N Q P Q</u> | <u>R s I</u> |                                         |
|                                     |                |              | Add New Memb                            |
| Email L By First Name <u>Name ▲</u> | Type           | Access       | Action                                  |
| Frank, Cornel                       | Active         | 30           | Designation   Mark Ex   Reset Passwork  |
| Labiento, Anthony                   | Active         | 70           | Designation   Mark Ex   Reset Password  |
|                                     | Actives        | 70           | Decignation   Mark Ev   Report Passwor  |
| Miedermeyer, Nancy                  | Active         | 70           | Designation   Hank tax   Hebee rappivor |

4

| Rotary Club of                                                                                                    | E-Club District 7255                                                                                                    |
|----------------------------------------------------------------------------------------------------|----------------------------------------------------------------------------------------------------|
|                                                                                                    | New York, NY, United States                                                                                                    |
| District                                                                                                    | 7260                                                                                                    |
| Title                                                                                                    |                                                                                                    |
| First Name                                                                                                    |                                                                                                    |
| Middle Name                                                                                                    |                                                                                                    |
| Last Name                                                                                                    |                                                                                                    |
| Suffix                                                                                                    |                                                                                                    |
| Gender                                                                                                    | O Male O Female                                                                                                    |
|                                                                                                    |                                                                                                    |
|                                                                                                    |                                                                                                    |
| Membership Type                                                                                                    | Active                                                                                                    |
| Membership Type<br>Sponsor                                                                                                    | Active                                                                                                    |
| Membership Type<br>Sponsor<br>Date of Admission                                                                                 | Active Active Aug 30 2013                                                                                                    |
| Membership Type<br>Sponsor<br>Date of Admission                                                                                 | Active  Active Active A |
| Membership Type<br>Sponsor<br>Date of Admission<br>ember Mailing Address                                                        | Active Active Aug 30 2013                                                                                                    |
| Membership Type<br>Sponsor<br>Date of Admission<br>ember Mailing Address<br>Address Line 1                                      | Active Active Aug 30 2013                                                                                                    |
| Membership Type<br>Sponsor<br>Date of Admission<br>ember Mailing Address<br>Address Line 1<br>Address Line 2                    | Active Active Ac |
| Membership Type<br>Sponsor<br>Date of Admission<br>ember Mailing Address<br>Address Line 1<br>Address Line 2<br>City            | Active  Active  Aug 30 2013  Home  Work                                                                                                    |
| Membership Type<br>Sponsor<br>Date of Admission<br>ember Mailing Address<br>Address Line 1<br>Address Line 2<br>City<br>Country | Active                                                                                                    |

3). - In the "New Member" panel fill in the new member's information

Including the <u>login name</u> (typically the member's e-mail address) and a <u>password</u> <u>If new member transfers from another club it is very important to enter the transferring</u> <u>member's previous membership number (typically found on the mailing label of the Rotarian</u> <u>Magazine). Thus, all Foundation contributions will be credited to the transferring new</u> member <u>account</u>.

|                                                      | 💿 No 🔘 Ye           | S                    |   |  |
|------------------------------------------------------|---------------------|----------------------|---|--|
| Rotary Member No.                                    |                     |                      |   |  |
| Former Rotary Club                                   |                     |                      |   |  |
| District                                             |                     |                      |   |  |
|                                                      |                     |                      |   |  |
| lubRunner Account                                    | 1                   |                      |   |  |
| E-mail                                               |                     |                      |   |  |
| Login Name                                           |                     |                      |   |  |
| Temporary Password                                   | 8611                |                      |   |  |
| Send email notification to this member?              | System 💌            | New Member Welcome   | 9 |  |
| Check here if you do NOT with to notify Rotary Inter | national of this r  | ew member enrollment |   |  |
| I check here if you do not won to houry hotary theer | idelotial of ensite | ew member en ounenc  |   |  |

Do not forget to click on "Add Member"

When you are done click on "Go Back"

**Delete former member(s)** - it is important to delete former member(s) as soon as they are terminated, or leave(s) your club, so that you have an accurate record and District 7255 has an accurate count of members. Please make sure you indicate the reason for termination:

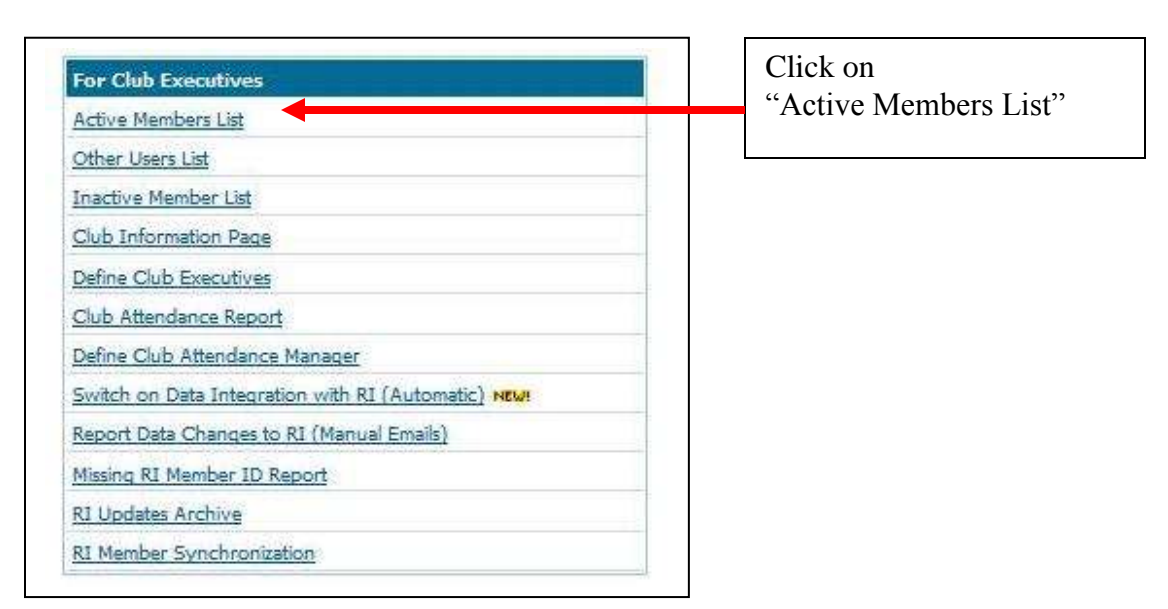

1). - in the "For Club Executives" section

2). – In the "Active Members List" click on "Mark Ex" for the desire member line:

| Active Members List                                                                                                    |        |                            |                                                                                                    |                                                                                                    |
|----------------------------------------------------------------------------------------------------|--------|----------------------------|----------------------------------------------------------------------------------------------------|----------------------------------------------------------------------------------------------------|
| Select Club: E-Club District 7255                                                                                                    |        |                            |                                                                                                    |                                                                                                    |
| Members per Page: 25 💌                                                                                                    |        |                            |                                                                                                    |                                                                                                    |
|                                                                                                    | IJKLMN | QPQE                       | SIUV                                                                                                    | W X Y Z                                                                                                    |
| Email Ry First Name Name                                                                                                    |        | Tune                       | Annan Antion                                                                                              | Add New Memo                                                                                                    |
| the state of the state of the s |        | Type                       | Access Accon                                                                                              |                                                                                                    |
| Frank, Cornel                                                                                                    |        | Active                     | 30 <u>Designation</u>                                                                                     | 1   Mark Ex   Reset Passwor                                                                                                    |
| Frank, Cornell     Labiento, Anthony                                                                                                    |        | Active<br>Active           | 30 <u>Designation</u><br>70 <u>Designation</u>                                                            | 1   <u>Mark Ex</u>   <u>Reset Passwor</u><br>1   <u>Mark Ex</u>   <u>Reset Passwor</u>                                                                |
| Frank, Cornell     Labiento, Anthony     Niedermeyer, Nancy                                                                                                    |        | Active<br>Active<br>Active | Action           30         Designation           70         Designation           70         Designation | Mark Ex         Reset Passwor           Mark Ex         Reset Passwor           Mark Ex         Reset Passwor           Mark Ex         Reset Passwor |

| Ex-Member as of: Sep 01 2013                                           |                                                                                                    |                                                                                                |
|------------------------------------------------------------------------|----------------------------------------------------------------------------------------------------|------------------------------------------------------------------------------------------------|
| Please indicate reason for termination:                                | Ex-Member Confirmation                                                                                                    | Use the calendar box                                                                           |
| Business Transf     Noved                                              | Please note that once you confirm the<br>actions will take place. These cannot l                                                                                                    | is member to be marked as an ex-member, the followin<br>be undone if the member is reinstated. |
| O Attendance<br>O Business Press                                       | The member's access rights will be do                                                                                                    | wngraded and this member will no longer be able to                                             |
| O Deinterest<br>Health                                                 | This member's name will be cleared for<br>list;                                                                                                    | am the following position(s) in the Executives/Director                                        |
| None Given     Joined Other C                                          | This memory will be removed from the                                                                                                    | e following distribution kit(s):                                                               |
| <ul> <li>Family Obligatio</li> <li>Duplicate recommendation</li> </ul> | Sel                                                                                                    | lect a termination reason                                                                      |
| O Other                                                                | If other is sel                                                                                                    | ected, please specify                                                                          |
| 🗆 Charle hara 2 way do NOT with th politi                              | e Rotain International of this member terminat                                                                                                    | ion <b>-</b>                                                                                   |
| Turnimale Member                                                       | ess "Terminate"                                                                                                    | Leave unchecked                                                                                |
|                                                                        | ingeneration of the second second sec |                                                                                                |

To **totally remove a terminated member(s)** from the District 7255 web site However, do not be too hasty to do this in case a member might return!

1). - in the "For Club Executives" section

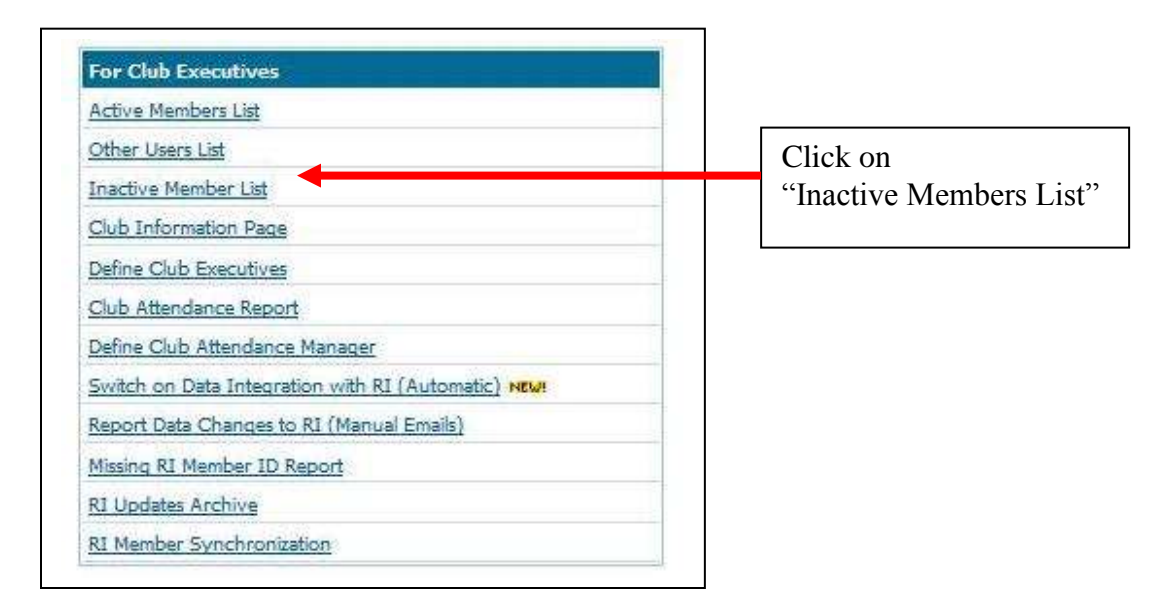

2). - In the "Inactive Members List":

| - | Inactive Members List Select Club: E-Club District 7255 | On the line for the inactive member to be permanently deleted, press " <b>Delete</b> " |
|---|---------------------------------------------------------|----------------------------------------------------------------------------------------|
| - | Members per Page: 25 💌                                  |                                                                                        |
| - | All A B C D E E G H I J K L                             | <u>MNOPORSIUY W</u> KYZ                                                                |
| - |                                                         | Add New Memb                                                                           |
| - |                                                         |                                                                                        |
| - | Email 🔲 By First Name Name 🔻                            | Type Access Action                                                                     |
|   | Canning, Ceylon                                         | Ex Member 70 <u>Designation</u>   <u>Delete</u>   <u>Reset Passwor</u>                 |
| - | Casper, Kathleen                                        | Ex Member 70 <u>Designation</u>   <u>Delete</u>   <u>Reset Passwor</u>                 |

**Editing Member(s) Information** is of <u>paramount importance</u> by the Rotarian who is responsible (usually the Club Secretary) in order to keep the club's member information up-to-date on the District 7255 web site. If a club has its own web site, with ClubRunner, then the club web page shall be kept up-to-date. The ClubRunner "club web page" is then automatically synchronized with the "District 7255 web site." Thus, as soon member information changes it is easier to change the one member's data right away as opposed to having to do massive updates by a later deadline. Such an example is when District 7255 is in the process of producing a District 7255 Directory. Being diligent about all this data entry/correction/update not only assures respective clubs that their records are accurate but insures that District 7255 has accurate and up-to-date district records. These are a tremendously valuable resource and please take advantage of it.

| For Club Executives                                 | Click on              |
|-----------------------------------------------------|-----------------------|
| Active Members List                                 | "Active Members List" |
| Other Users List                                    |                       |
| Inactive Member List                                |                       |
| Club Information Page                               |                       |
| Define Club Executives                              |                       |
| Club Attendance Report                              |                       |
| Define Club Attendance Manager                      |                       |
| Switch on Data Integration with RI (Automatic) NEW! |                       |
| Report Data Changes to RI (Manual Emails)           |                       |
| Missing RI Member ID Report                         |                       |
| RI Updates Archive                                  |                       |
| RI Member Synchronization                           |                       |

1). - in the "For Club Executives" section

2). – In the "Active Members List" click on the following:

| Active Members List Select Club: E-Club District 7255 | Click on the Rotarians name to get into the respective membership profile |
|-------------------------------------------------------|---------------------------------------------------------------------------|
|                                                       | L <u>MNQPQRSIUVXXYZ</u><br>Add New Men                                    |
| Email 🔲 By First Marine Name 🛦                        | Type Access Action                                                        |
| D Frank, Cornell                                      | Active 30 Designation   Mark Ex   Reset Passwi                            |
| Labiento, Anthony                                     | Active 70 <u>Designation   Mark Ex</u>   <u>Reset Passw</u>               |
| Niedermeyer, Nancy                                    | Active 70 Designation   Mark Ex   Reset Passw                             |
| Dimstead, Arthur                                      | Active 70 Designation   Mark Ex   Reset Passw                             |

3). - The "Member Profile" Page appears

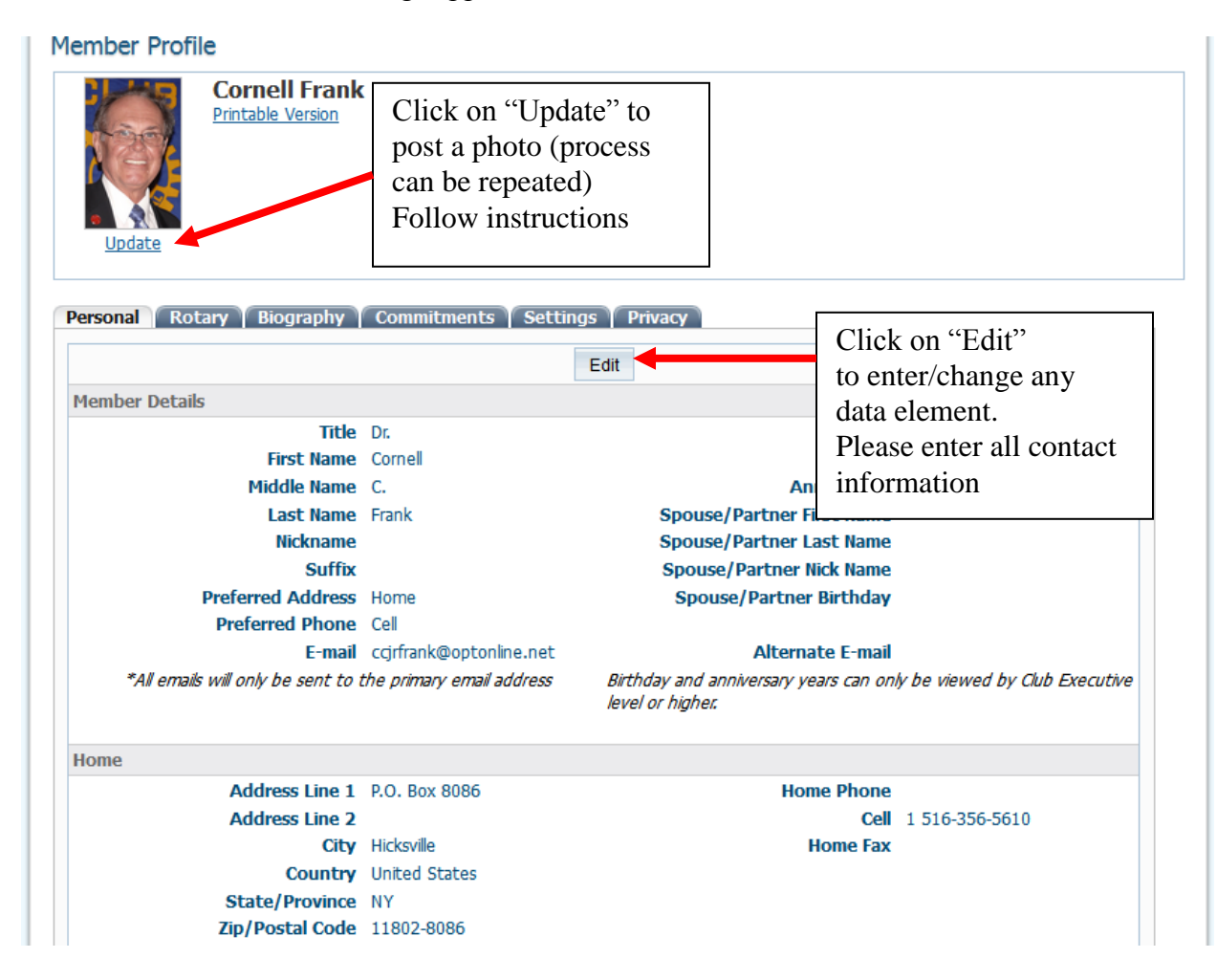

More "Member Profile" data entry/update fields:

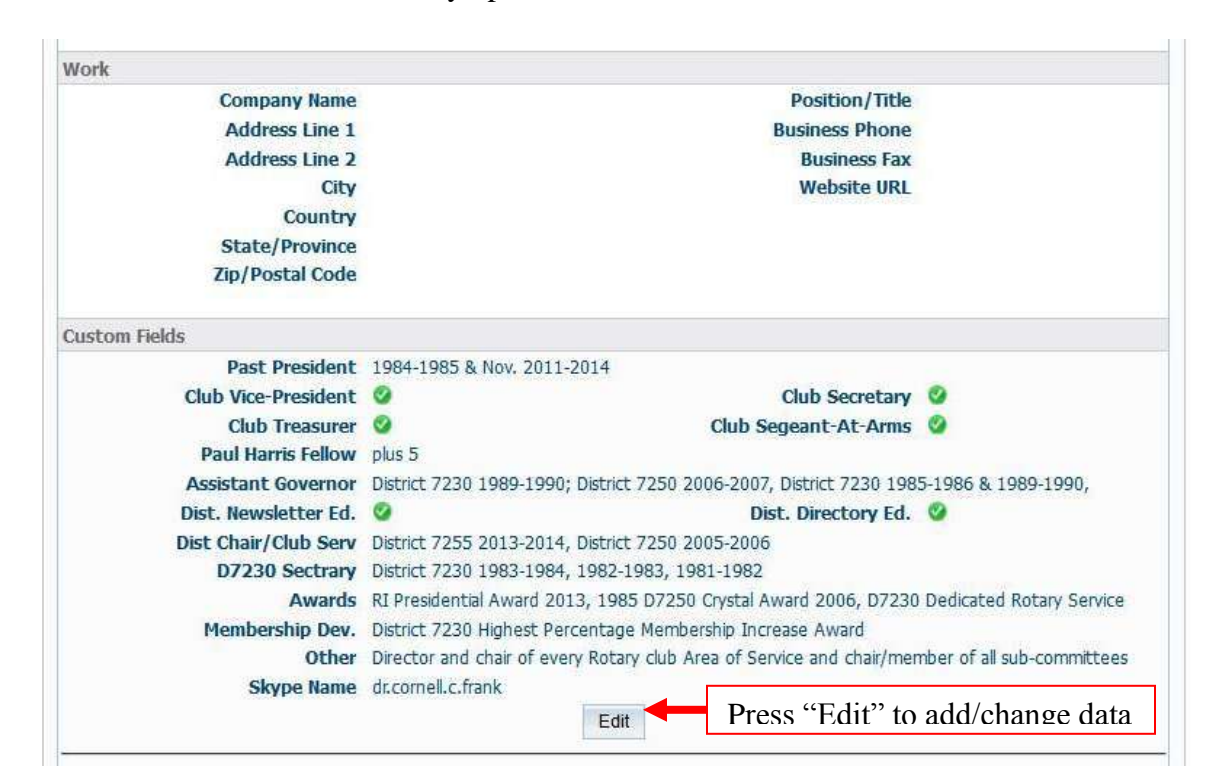

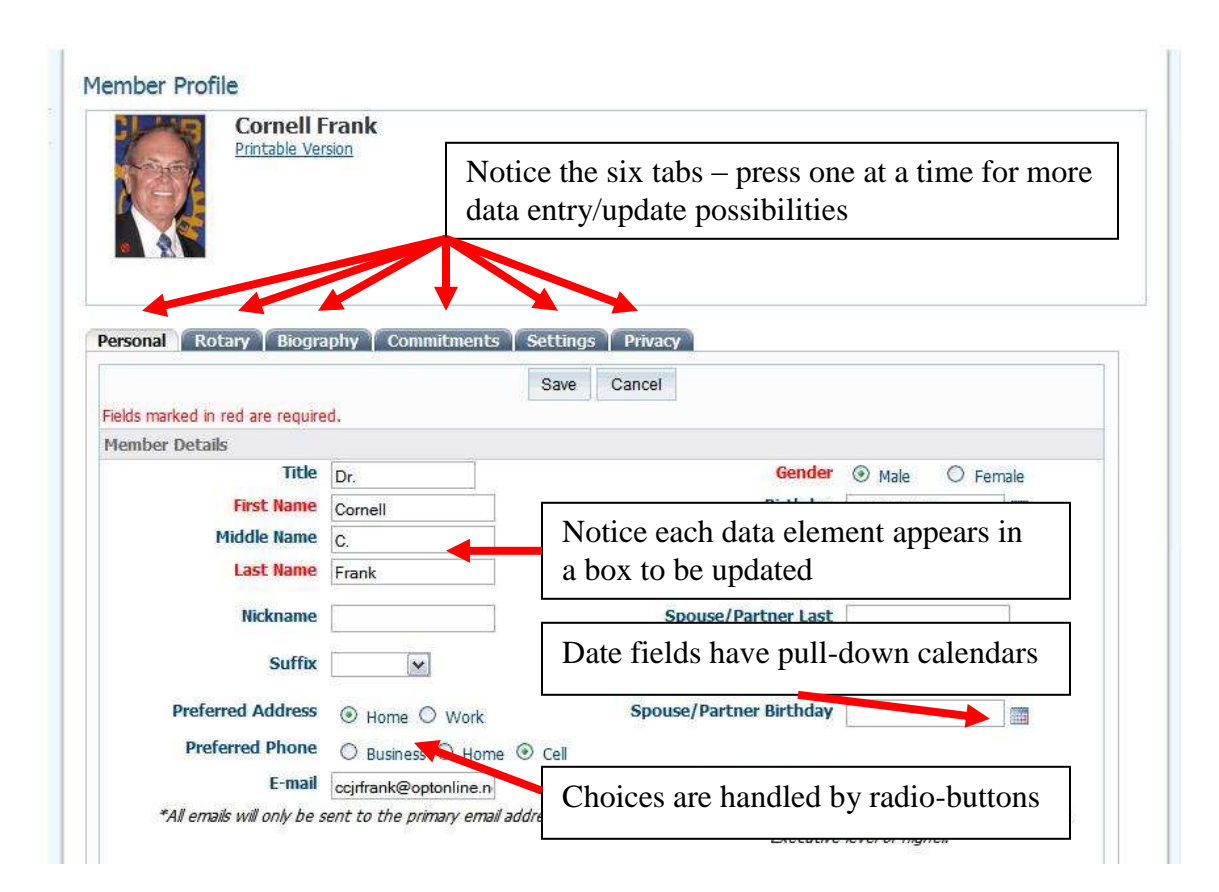

## The "Rotary" Tab:

| Printable Version                         | Please assure t           | that all data elements a                                                                           | re up-to date            |  |
|-------------------------------------------|---------------------------|----------------------------------------------------------------------------------------------------|--------------------------|--|
| ersonal <b>Rotary</b> Biography           | Commitments 🍸 Settings    | Privicy                                                                                            |                          |  |
| Club                                      | E-Club District 7255 (ID# | Membership Type                                                                                    | Active                   |  |
| D. L. L. L. L. L. L. L. L. L. L. L. L. L. | 84139)                    | Charifforn New                                                                                     | under of Decision Mat    |  |
| Rotary Member No.                         | 004/532                   | Classification                                                                                     | Higner Ed-Business Mgt   |  |
| Membership                                | Charter Dresident         | Original Date Joined                                                                               | JUL 01 14/A              |  |
| Sponsor                                   | Dean James LG FitzPatrick |                                                                                                    |                          |  |
| Rotary Member Designations                |                           |                                                                                                    |                          |  |
|                                           |                           |                                                                                                    | Edit Member Designations |  |
| Past President                            |                           | D7230 RCSI Club President 1984-85 & Club Director of every<br>Service Committee and Sub-Committees |                          |  |
| Paul Harris Fellow                        |                           | Plus 5                                                                                             |                          |  |
|                                           |                           |                                                                                                    |                          |  |
| Club Attendance                           |                           |                                                                                                    |                          |  |
| Club Attendance<br>Current YTD Attendance | 100.00 %                  |                                                                                                    |                          |  |

The "Biography" Tabs – please enter your story so we can get to know each other better

| The biography can be view                                                                                                    | ed by anyone in the district.                                                                                                    |
|----------------------------------------------------------------------------------------------------|----------------------------------------------------------------------------------------------------|
| Control has been active in R<br>Presidents of Proposal laws.<br>In Direct 2020, he was date<br>to entro conchere. Task Propo-<br>Bachange Programs (VEP) (<br>to the Programs (VEP) (<br>to the Programs (VEP) (<br>to the Programs (<br>Programs and the programs)<br>programs and the Programs<br>management and a PED or p | obery for over thirty years and thus is familiar with every appet of Rutary. Professorally he may a college Deam of Rutareas Affers and Voe<br>mai, He has been club precedent three traves in two different Rutary clubs. We Rutary experience is all encourage magnetic<br>discretery (multiple years), DOI Representative (prov. AQ). Nones World Community, Service Datates Affers Paul Hamit Recognition<br>on Extension member. Dathet Public Raketonis committee dorchain, dathet travers of club secretarias and travesment. International Would<br>namber.<br>In Extension member. Dathet Public Raketonis committee dorchain, dathet travers of club secretaries and travesment. International Would<br>namber.<br>In the Datates and the Dathet Public Raketonis committee dorchain. dathet travers of club secretaries and travesment. International Would<br>namber.<br>In the Datates are also been been as the processor of Presidents Exist Services (PAFS), ethended Clastic Assertilies and<br>to have been a validate mether and the Observement been, beingt process and a such traverse and the datate of the Datates.<br>The produced and without the unit received D1200 er Remainters. International (PAFS), attended Clastic Assertilies and<br>to have been a validate mether at the Observement been, beingt process and a such traverse to accession of RI 10006 Anninementy which<br>on produced and withed the real received D1200 er Remainters. Internation (PAFS), data 1, as is how when<br>externa & Datatese courses on the Diriventy level, is a published asthety holds and MEA in business with specialization in executive<br>philosophy. |
| Vesational Description                                                                                                    |                                                                                                    |
| Press Edit to Enter Your Bro                                                                                                    | a memorial for public ongoing in a nature needed of a moderan accorded anticiding.<br>graphy                                                                                                    |
| Private Biography                                                                                                    |                                                                                                    |
| Private Sizgnapt/ves and cmly                                                                                                    | r viewable by your blub members and are not available to district members.                                                                                                    |
| Controll has been active in R<br>Presidents of Financial Serv<br>In Detrict 7230, he was deb<br>Events conchein, Task Porce                                                                                                    | chery for mer thirty years and thus is familiar with every aspect of foolary. Professionally he was a college Deam of Business Affains and Vice<br>tess. He has been club president three times in two different foolary clubs. He footary experience is all eccompanying,<br>of excetary (include years), DOF Representative (non AG), house World Community Semice Dealer Relief Chell, Paul Harris Recognition<br>on Extension member, Datuct Public Relations committee contrast, club interventing and tessurem, Intervelopmil Youth<br>reacted.                                                                                                    |

#### Changing your Club's Meeting Information:

1). - in the "For Club Executives" section

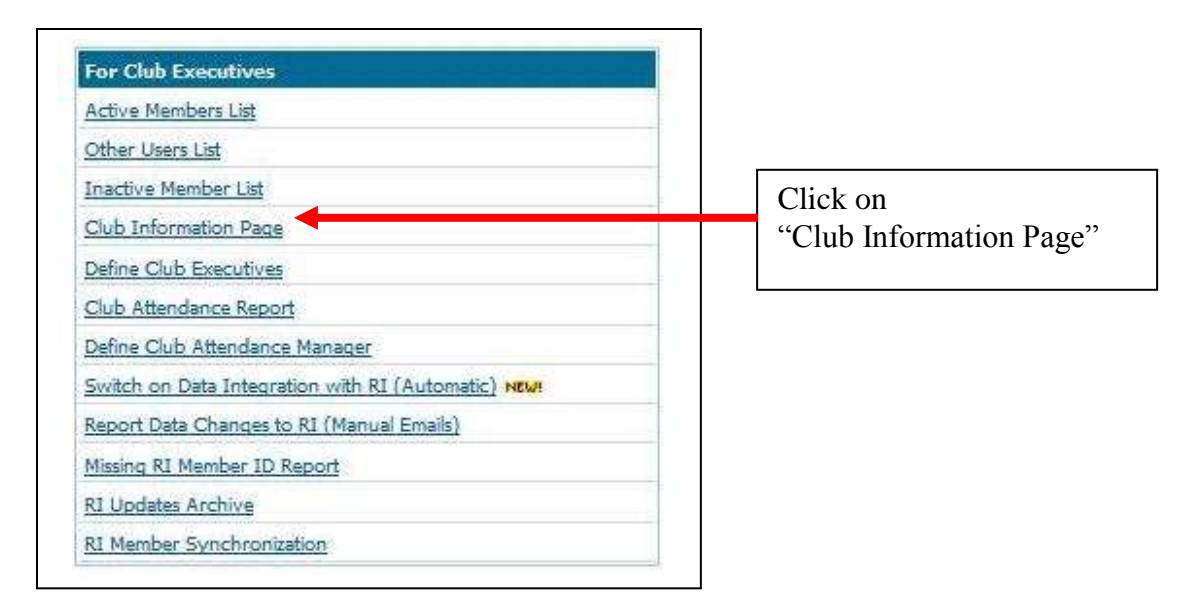

2). \_ The "Club Information" page will appear:

| @.*    | Meeting Informat<br>Sunday at 8:45 AM  | tion: Edit Club Info (Online)      | Upcoming Speaker Program                                                                           |
|--------|----------------------------------------|------------------------------------|----------------------------------------------------------------------------------------------------|
| Peace  | http://www.Rotary<br>World Wide Online | EClubLongIslandOne.org             | No speakers to display.                                                                            |
|        | United States                          | Click here to enter/edit your Club | View complete list                                                                                 |
|        | View map                               | T£.                                | Upcoming Club Events                                                                               |
|        | Area Governor: <u>Jo</u>               | seph Caruana                       | Rotary E-Club of District 7255 Meeting<br>#94, Sep 1, 2013<br>Leadership Meeting for District 7255 |
| F      |                                        | (And A)                            | Sep 7, 2013<br>Rotary Zone 32 Meeting, Sep 13, 2013                                                |
| View C | lub Bulletin                           | Click here to enter edit your Club | View complete list                                                                                 |
| 64     | 1                                      | Officers and Directors             | Edit Executives & Dire                                                                             |

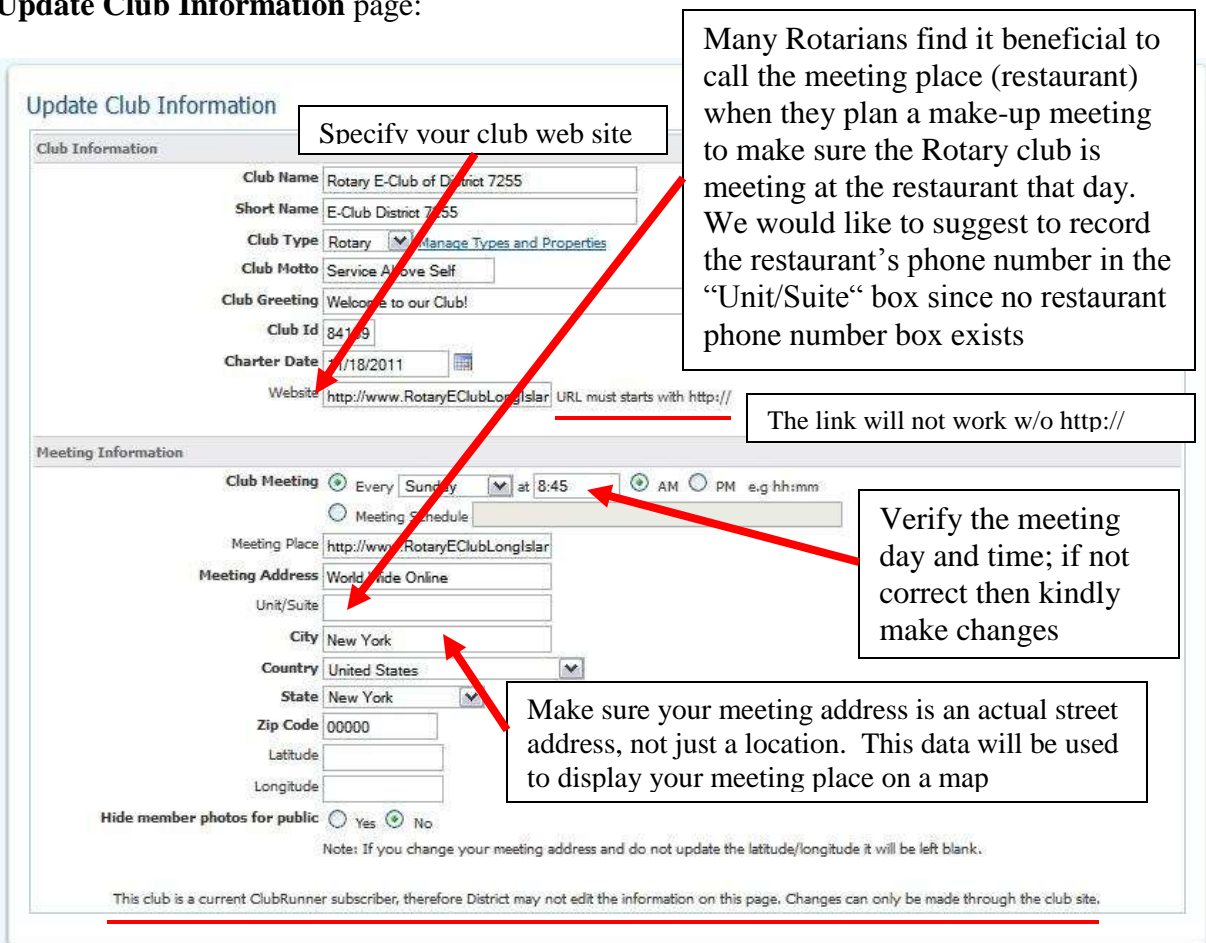

Update Club Information page:

When finished making all the correct data entries, click on the Save Changes button

**Define Club Officers** i.e., Club President, Secretary, etc (ClubRunner calls them Executives)

Your club's listing of officers and directors appear in several places:

- The District 7255 Organization Chart
- The District 7255's auto-generated group mailing lists
- Your club's website (if you are a ClubRunner club web site user)

Note: Although your club officers' names appear on a web site, their e-mail addresses do not.

It is of <u>paramount importance to state who your current club officer's are</u> in order that any one of them will be granted access when they try to login to the District 7255 web site.

To specify your club officers and directors (called Executives by ClubRunner):

1). - in the "For Club Executives" section

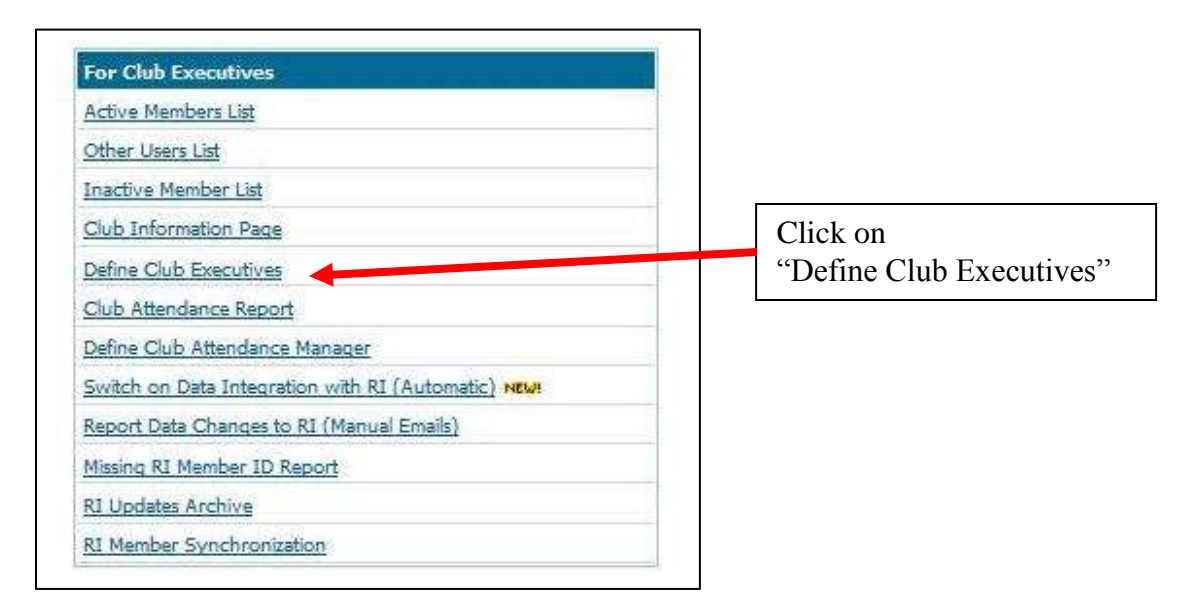

The presented page has many different positions listed. You do not need to fill in each one! Whatever is not specified will simply not be listed on the web site. Presidents and Secretaries are required to be included

| Club Ex      | ecutives and Direct            | existing position click on<br>"Edit" on the respective line |                    |                                             |
|--------------|--------------------------------|-------------------------------------------------------------|--------------------|---------------------------------------------|
| E-Club Distr | ict 7255                       |                                                             |                    | Publish Changes to Home Tige   Add New Posi |
| Sequence     | Title                          | Position                                                    | Name               | Act                                         |
| 10           | Charter President              | President                                                   | Frank, Cornell     | Edit   Clear   Del                          |
| 30           | Treasurer                      | Treasurer                                                   | Frank, Cornell     | Edit   Clear   Del                          |
| 40           | Secretary                      | Secretary                                                   | Labiento, Tony     | Edit   Clear   Del                          |
| 160          | Website Administrator          | Club Administration                                         | Frank, Cornell     | Edit   Clear   Del                          |
| 2720         | Charter Sergeant at Arms       | Sergeant at Arms                                            | Niedermeyer, Nancy | Edit   Clear   Del                          |
| Carry over I | Executive and Director Positio | ns to the Next Year                                         | Go Book            |                                             |

The following page appears:

| E-Club District 7255 Publish Changes to Hom                                          |                           |
|--------------------------------------------------------------------------------------|---------------------------|
|                                                                                      | ne Page   Add New Positio |
| Sequence Title Position Name                                                         | Actio                     |
| 10 Charter President President Select Member Frank, Cornell                          | Save   Canc               |
| 30 Treasurer Frank, Cornell                                                          | Edit   Clear   Delet      |
| 40 Secretary Secretary Labiento, Tony Document to composition of d                   | a a 1 a a t               |
| 160 Website Administrator Club Administration Frank, Cornell POINT to arrow and      | select                    |
| 2720 Charter Sergeant at Arms Sergeant at Arms Niedermeyer, Nancy Rotarian from drop | o down list               |
|                                                                                      |                           |

Then choose the name from the drop down list and press "Save"

Repeat the process of clicking on **"Edit"** for other officers and directors lines and selecting the respective Rotarian from the drop down list until all desired officers are recorded.

It is of paramount importance to indicate at least the Club President and the Club Secretary.

To define a **New Position:** 

Click on the "Add New Position" in the top right corner above and the following appears"

| E-Ch     | Enter "Title" for no     | ew evious Year   Current  | Year: 2013-14   Next Year Publish Changes to H | Home Page   Add New Position |
|----------|--------------------------|---------------------------|------------------------------------------------|------------------------------|
| Sequence | ce Title                 | Position                  | Name                                           | Action                       |
|          |                          | - Select Position Title - | Select Member                                  | Save   Cancel                |
| 10       | Charter President        | President                 | Frank, Cornell                                 | Edit   Clear   Delete        |
| 30       | Treasurer                | Treasurer                 | Frank, Cornell                                 | Edit   Clear   Delete        |
| 40       | Secretary                | Secretary                 | Labiento, Tony                                 | Edit   Clear   Delete        |
| 160      | Website Administrator    | Club Administration       | Frank, Cornel                                  | Edit   Clear   Delete        |
|          | Charter Sergeant at Arms | Sergeant at Arms          | Niedermever, Nancy                             | Edit   Clear   Delete        |

\*For example if position "Other" was selected you could enter Web Administrator as the Title. The title will be displayed on the web site.

Then select a Position from the dropdown list. Only a District Administrator can create new positions to be added to the list.

Select an active member from the "Select Member" list, then click "Save"

Note: If a member's name is not listed, then that member needs to be added to the club directory.

### Assign a Club's Attendance Recorder/Manager/Chair

Each club needs an Attendance Recorder (in ClubRunner called the Attendance Manager) who is the person that will be reached for information regarding the club's attendance.

By default this is the Club Secretary - you can change this to be any Rotarians in your club.

To change the Attendance Recorder for your club:

### 1). - in the "For Club Executives" section

| For Club Executives                                |                               |
|----------------------------------------------------|-------------------------------|
| Active Members List                                |                               |
| Other Users List                                   |                               |
| Inactive Member List                               |                               |
| Club Information Page                              |                               |
| Define Club Executives                             |                               |
| Club Attendance Report                             | Click on " <b>Define Club</b> |
| Define Club Attendance Manager                     | Attendance Manager"           |
| Switch on Data Integration with RI (Automatic) NEW |                               |
| Report Data Changes to RI (Manual Emails)          |                               |
| Missing RI Member ID Report                        |                               |
| RI Updates Archive                                 |                               |
| RI Member Synchronization                          |                               |

## 2). - In the "Assign Attendance Manager" page:

| Assign Attendar            | ice Manager                                      |                                                                                 |
|----------------------------|--------------------------------------------------|---------------------------------------------------------------------------------|
| Cornell Frank is the cur   | rent person responsible for attendance.          |                                                                                 |
| The club secretary usual   | y is the person responsible for reporting attend | lance,                                                                          |
| Should this responsibility | have been delegated to a different person - Ple  | ease select the person so that all correspondance will be forwarded to him/her. |
| Club Name                  | Rotary E-Club of District 7255                   | If the current listed Rotarian needs to be                                      |
| Select From                | Cornell Frank                                    | changed or the position is blank, choose the                                    |
| Assign back to Club Se     | cretary?                                         | new person from the drop down list                                              |
|                            | "Check" to                                       |                                                                                 |
|                            | change back                                      | to                                                                              |
|                            | Club Secretar                                    | cy                                                                              |
|                            |                                                  | -                                                                               |

### **Reporting Attendance for your Club**

<u>Note</u>: You must be a club "Club Officer" (Executive) to be able to report attendance for your club.

Clubs that use ClubRunner's Club Web Site and <u>report their attendance through their</u> <u>club web site</u> can skip this section!

1). - in the "For Club Executives" section

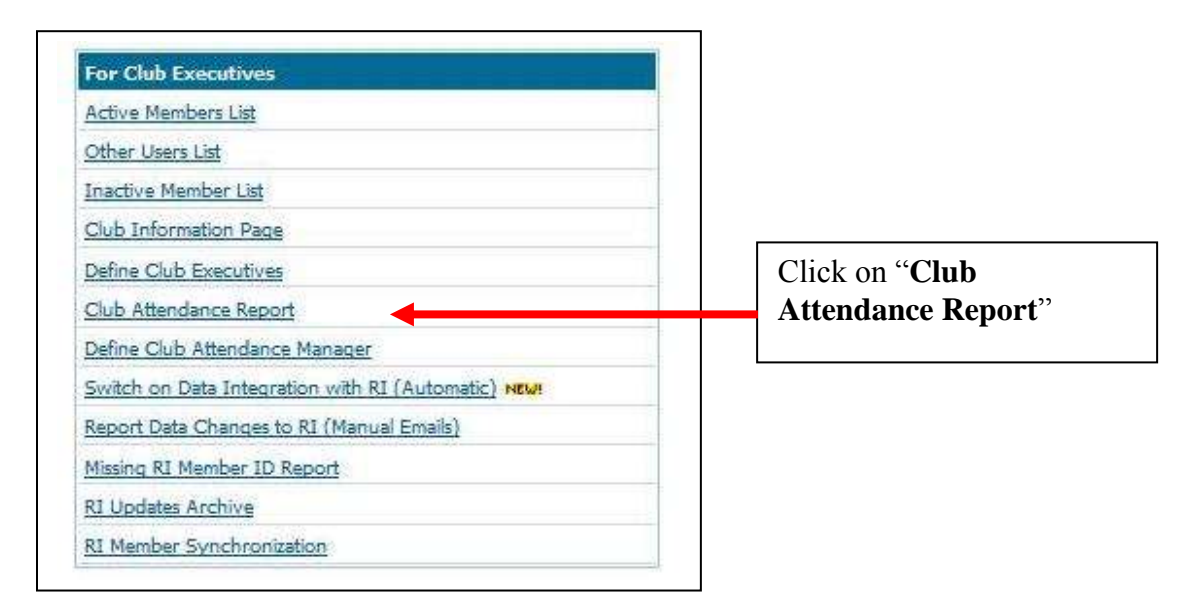

2). – In the Monthly Attendance Page:

| nuny Auenuan              | ce of E-Club Dis  | uici 7255  | Enter the member   | ship data          | Enter the # (            | of mtgs/mo           |
|---------------------------|-------------------|------------|--------------------|--------------------|--------------------------|----------------------|
|                           | Number of Members | New Member | Zerminated Members | Number of Meetings | Attendance<br>Percentage | Enter                |
| July 2013                 | 4                 | 0          | 0                  | 4                  | 81.25                    | your club's          |
| August 2013               | 4                 | 0          | 0                  | 4                  | 81.25                    | <sup>%</sup> monthly |
| Repeat the prevery open n | rocess for nonth  | P          | Press "Save"       |                    |                          |                      |

#### Switch on (Automatic) Data Integration with RI:

1).- Before a club can turn on the RI integration for your Club from the District 7255 web site, the Club President, Club Secretary or Club Executive to log onto "MY PRIVATE ROTARY INTERNATIONAL" web site at <u>http://rotary.org/myrotary/en/home</u> to link and specify ClubRunner as the vendor of choice.

| FOR CAUD EXECUTIVES                                 |                          |
|-----------------------------------------------------|--------------------------|
| Active Members List                                 |                          |
| Other Users List                                    |                          |
| Inactive Member List                                |                          |
| Club Information Page                               |                          |
| Define Club Executives                              |                          |
| Club Attendance Report                              |                          |
| Define Club Attendance Manager                      | Click on "Swith On' Data |
| Switch on Data Integration with RI (Automatic) NEW! | Integration with RI"     |
| Report Data Changes to RI (Manual Emails)           |                          |
| Missing RI Member ID Report                         |                          |
| RI Updates Archive                                  |                          |
| RI Member Synchronization                           |                          |

2). - in the "For Club Executives" section

3). – On the RI Database Integration page:

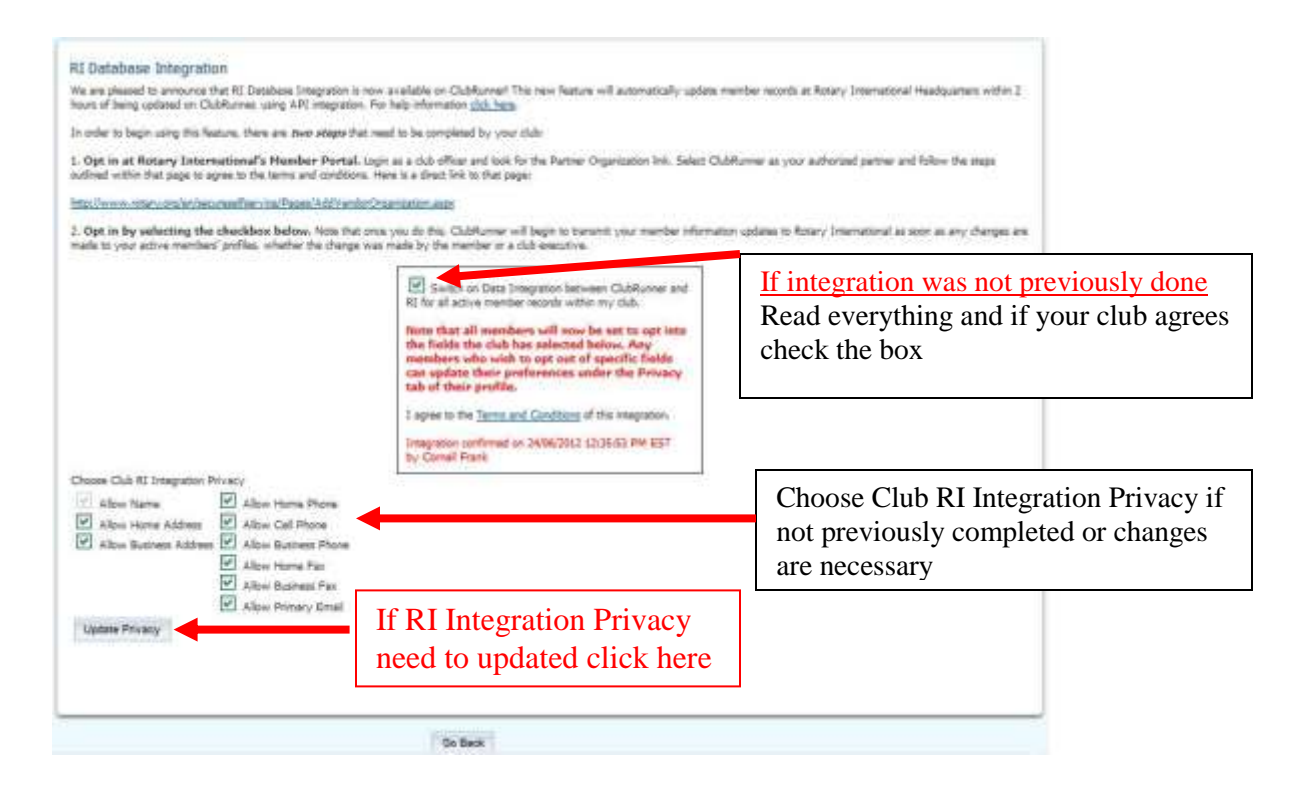

For Club Rotarians who prefer not to send data updates to RI: Go to their ClubRunner member profile referred to earlier and change the "Privacy" settings.

#### Part II: Attendance Reporting Club's using Club Runner/Doxess for their club's homepage

Follow the steps 1 through 4; however, in step 2 sign on to your Club website address. Naturally your Club Website will appear instead of the District 7255 website.

5). – The Club website Admin Page will appear:

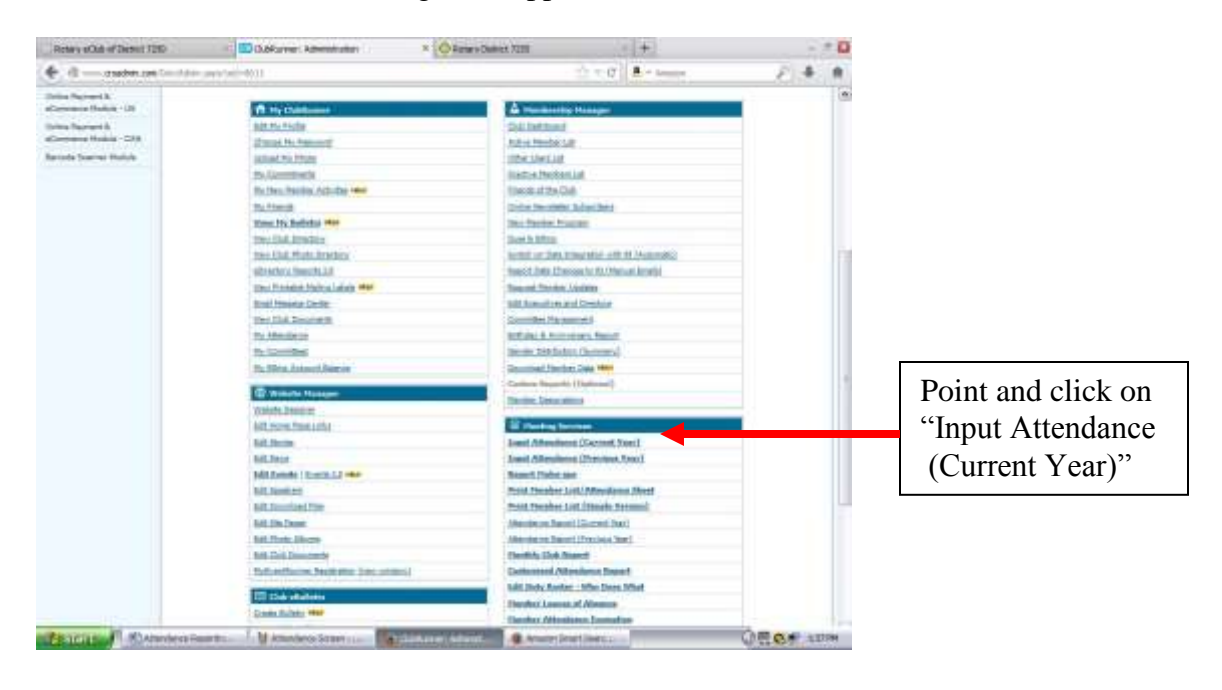

| Retary eClub of Distort 7250 | - Cubkurner                                            | £.                 | × O Hata                            | ry District 7285                                                        | - +                                                                                                    | 12                                                                                                    |
|------------------------------|--------------------------------------------------------|--------------------|-------------------------------------|-------------------------------------------------------------------------|----------------------------------------------------------------------------------------------------|----------------------------------------------------------------------------------------------------|
| 🖌 🔁 soor anadmin com 🗄       | an/OutPlanniPage.appind=01                             | ni -               |                                     |                                                                         | 👉 = C 🛛 🕭 - Arrams                                                                                               | 户 寺 會                                                                                                   |
| lubRunner " connet           | Collaborate: Commanicabe                               |                    |                                     |                                                                         | and the second second second second second second second second second second second second second second second | and a second second second second second second second second second second second second second second |
| clary E-Club of Distri       | ct 7250                                                |                    |                                     |                                                                         |                                                                                                    | ent ) Animi i marenzane ( 🖪 🖾 🕼 )                                                                       |
|                              |                                                        |                    |                                     |                                                                         |                                                                                                    |                                                                                                    |
| Hy Distance C                | Comunication Hendersher C                              | rgenaatur (t       | Drografick Natolia Na               | poth (Nev/) Events 1.0                                                  | male                                                                                                    |                                                                                                    |
|                              |                                                        |                    |                                     |                                                                         |                                                                                                    |                                                                                                    |
|                              | Meetings                                               |                    |                                     | Co                                                                      | mell Frank                                                                                                    | Point and click on "Add                                                                                 |
|                              |                                                        |                    |                                     |                                                                         | Ant New Masters                                                                                                  | New Meeting" to create                                                                                  |
|                              | Showing Current Year                                   | (772013.00         | 4/2014)                             | 200101049245                                                            | No. of Concession, Name                                                                                          | New Meeting to create                                                                                   |
|                              | Jul 7 2013                                             | 0                  | 4/4                                 | 100.00%                                                                 | Show                                                                                                    | a new weekly meeting                                                                                    |
|                              | 34/14/2013                                             | 9                  | 2/4                                 | 25.00%                                                                  | Show                                                                                                    | , e                                                                                                    |
|                              | 341 28 2013                                            | 1                  | 37.4                                | 100.00%                                                                 | Shin                                                                                                    |                                                                                                    |
|                              | Aug 4 2013                                             | 0                  | 3/4                                 | 75.00%   Edit   E                                                       | Nelede   Attendance                                                                                              |                                                                                                    |
|                              | Aug 15 2013                                            | 0                  | 1/4                                 | 25.00% (D#E)0                                                           | odata   Attandance                                                                                               | 12                                                                                                    |
|                              | Hutten Outld meetings are highligh                     | ted in great and ; | ettin.                              |                                                                         | Succession of the                                                                                                | Then complete each                                                                                      |
|                              | Stative Hovenber 2000 vs                               | s can now ank the  | a I monta visito of maximum sp      | er at a time (assantsis) this and                                       | there say be spen.                                                                                               | Then complete cach                                                                                      |
|                              | previous months IP you have<br>thanks allegations into | e tril sinsed maek | the sur the past, you may have to a | part Auro, barryona Assoca wango,<br>an olar robot, sound hors, sound a | ge in Test the Report                                                                                            | line with the requested                                                                                 |
|                              | diference when are integral                            |                    | and transfer in separate strang     | per an of Suly 2008.                                                    |                                                                                                    | data alamant                                                                                            |
|                              |                                                        |                    |                                     |                                                                         |                                                                                                    | data element                                                                                            |
|                              |                                                        |                    |                                     |                                                                         |                                                                                                    |                                                                                                    |
|                              |                                                        |                    |                                     |                                                                         |                                                                                                    |                                                                                                    |
|                              |                                                        |                    |                                     |                                                                         |                                                                                                    |                                                                                                    |
|                              |                                                        |                    |                                     |                                                                         |                                                                                                    |                                                                                                    |
|                              |                                                        |                    |                                     |                                                                         |                                                                                                    |                                                                                                    |
|                              |                                                        |                    |                                     |                                                                         |                                                                                                    |                                                                                                    |
|                              |                                                        |                    |                                     |                                                                         |                                                                                                    |                                                                                                    |
|                              |                                                        |                    |                                     |                                                                         |                                                                                                    |                                                                                                    |
|                              |                                                        |                    | Gr. Gard                            |                                                                         |                                                                                                    |                                                                                                    |
|                              |                                                        |                    | - US BARE                           |                                                                         |                                                                                                    |                                                                                                    |

6) – On the Club Attendance Input screen do the following:

7). – Then depress "Go Back" on as many screens as necessary to get back to the home page, then point and click on "Logout."

P.S. You may need to contact your Club Web Administrator or Club Secretary to obtain "Attendance Update" privileges.

Questions and comments can be addressed to:

Cornell C. Frank (last name is really Frank) District 7255 Director of Club Service <u>ccjrfrank@optonline.net</u>